## ขั้นตอนการตั้งค่า Zimbra Mobile Client สำหรับ iOS (เมนู ภาษาอังกฤษ)

1. ไปที่ Setting > Mail

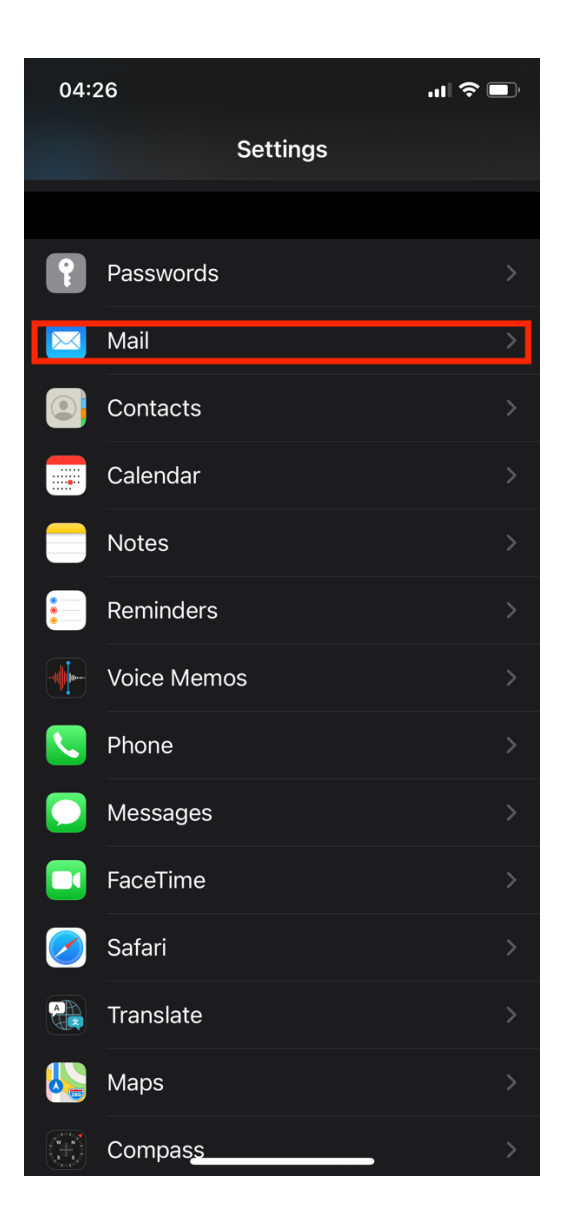

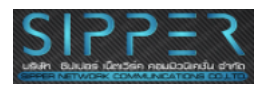

2. มาที่เมนูที่ชื่อว่า Account

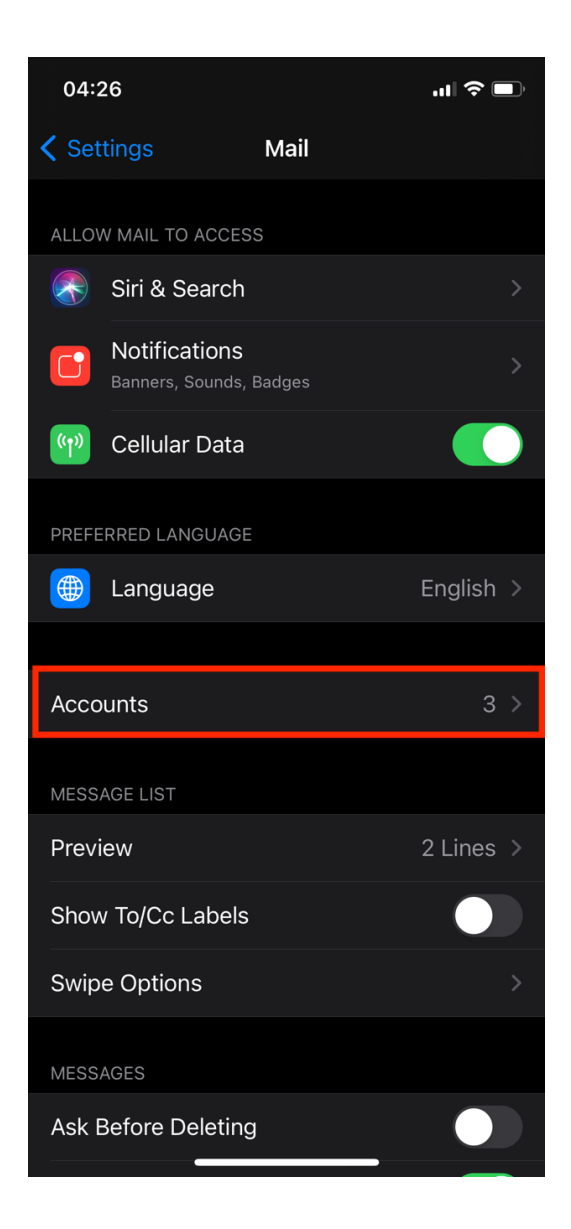

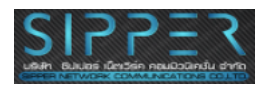

#### 3. เลือกที่ Add Account

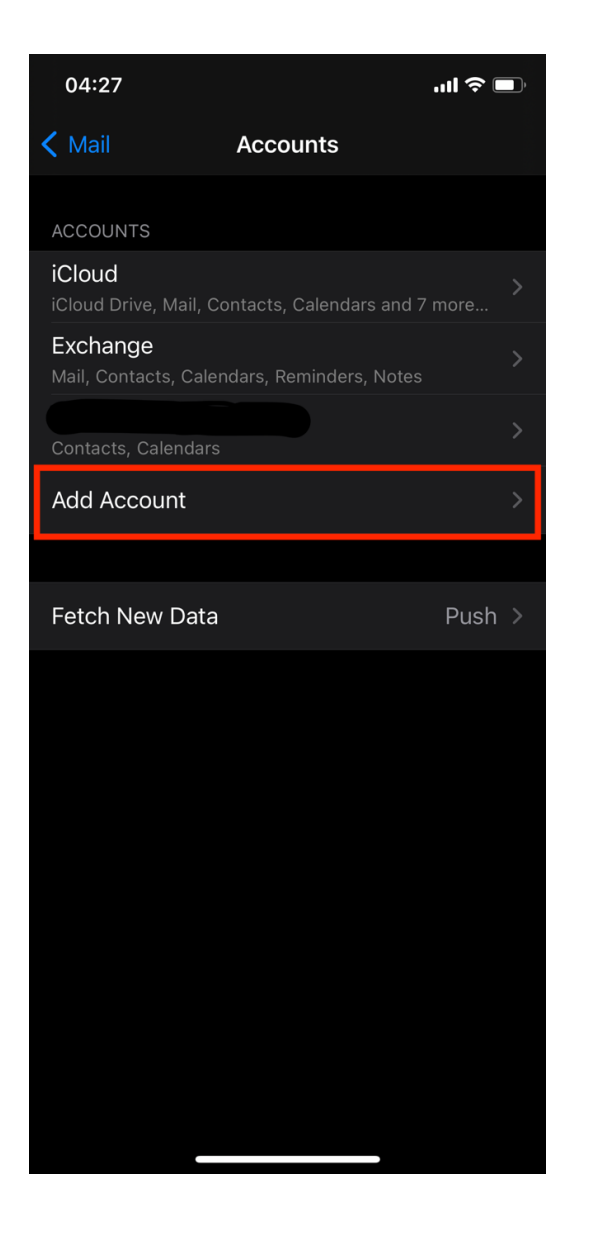

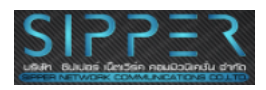

4. เลือกที่ Microsoft Exchange ซึ่งในบาง iOS Version จะเรียกว่า "Exchange"

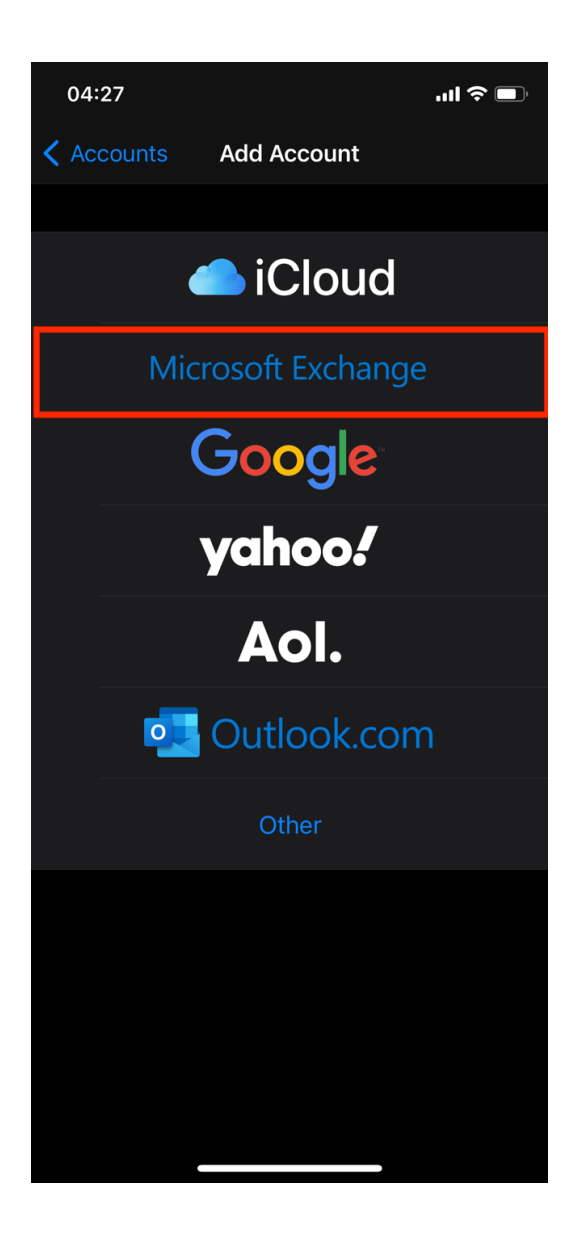

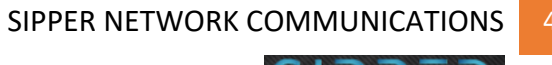

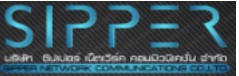

#### 5. ทำการใส่ชื่อ Email Account ลงไป รวมทั้ง Description จากนั้นเลือกที่ Next

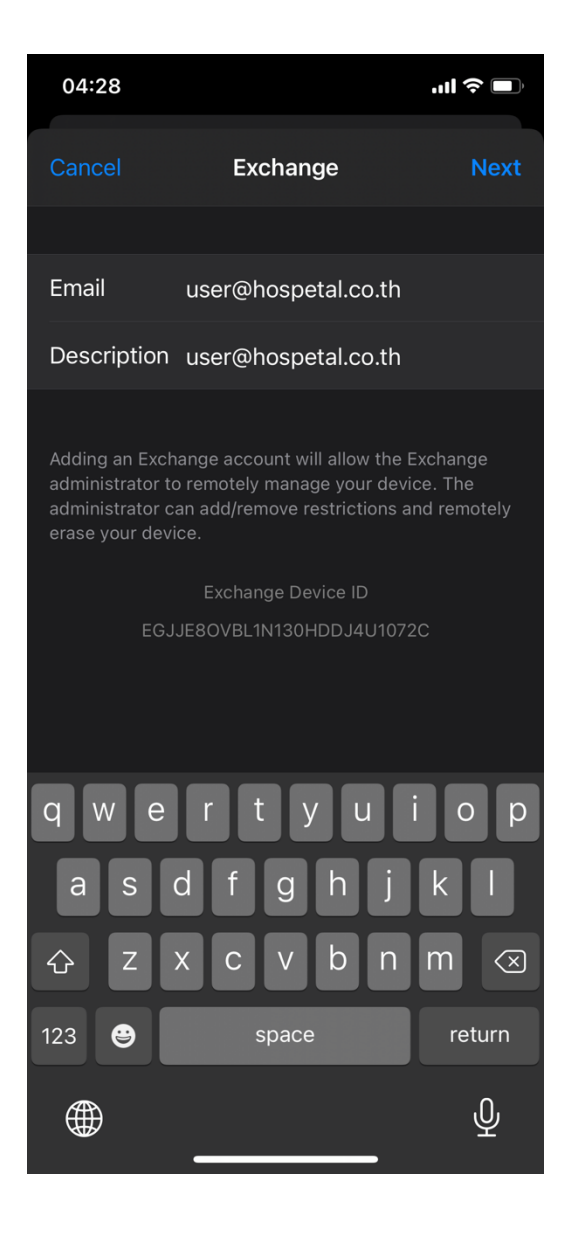

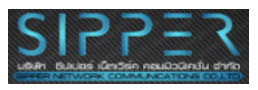

#### 6. จะมีหน้า POP-UP ปรากฏขึ้นมาโดยให้เราเลือกที่ Configure Manually

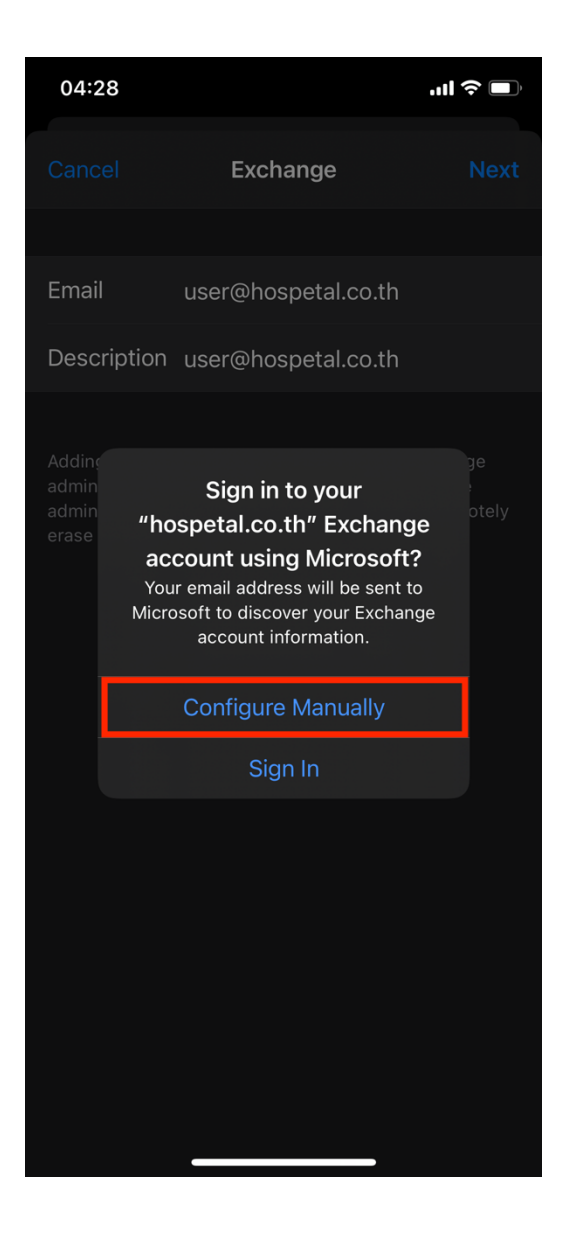

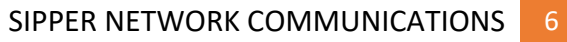

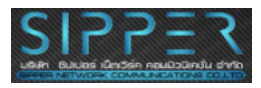

#### 7. ทำการใส่ Password ลงไป จากนั้นตอบ Next

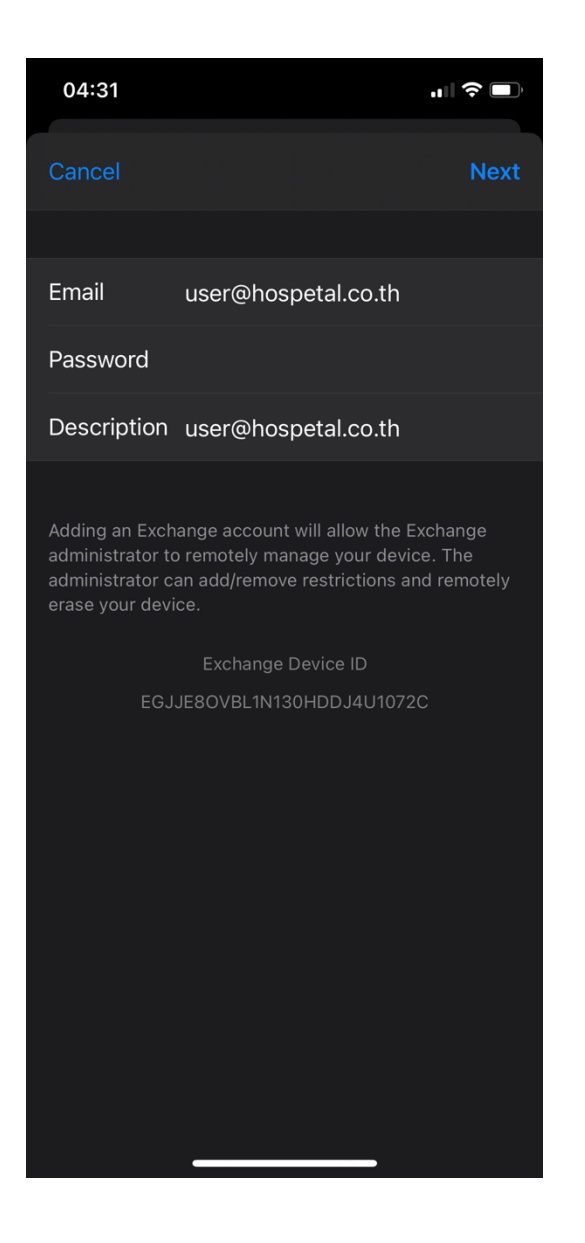

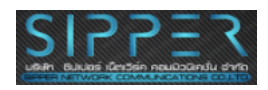

#### 8. ทำการใส่ค่าต่างๆรวมทั้ง Password ดังภาพ จากนั้นเลือก Next

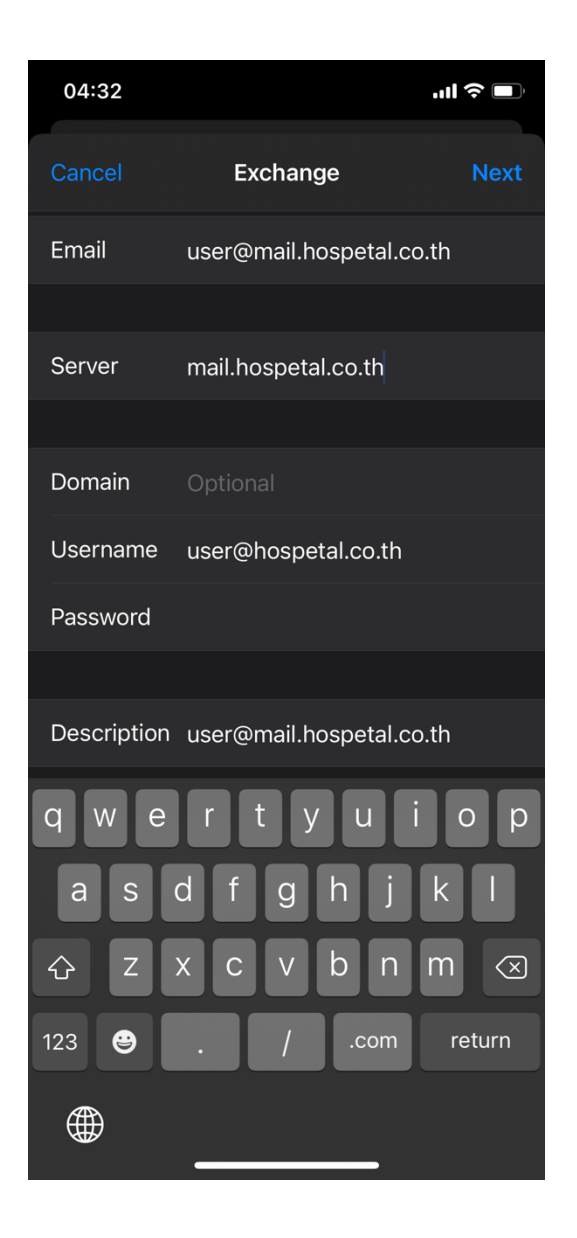

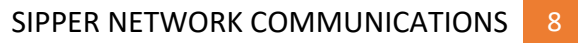

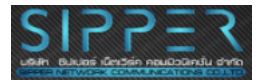

9. ในหน้านี้จะทำการเลือกทั้งหมด จากนั้นตอบ Save

| 04:32             | ul 🗢 🗖              |
|-------------------|---------------------|
| Cancel user@mail. | hospetal.co.th Save |
|                   |                     |
| 🖂 Mail            |                     |
| Contacts          |                     |
| Calendars         |                     |
| E Reminders       |                     |
| Notes             |                     |
|                   |                     |
|                   |                     |
|                   |                     |
|                   |                     |
|                   |                     |
|                   |                     |
|                   |                     |
|                   |                     |
|                   |                     |
|                   |                     |

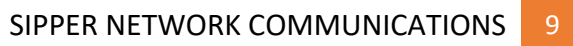

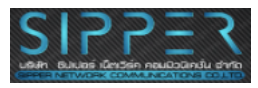

#### 10. กลับมาที่ Setting > Mail และเลือกที่ Notications

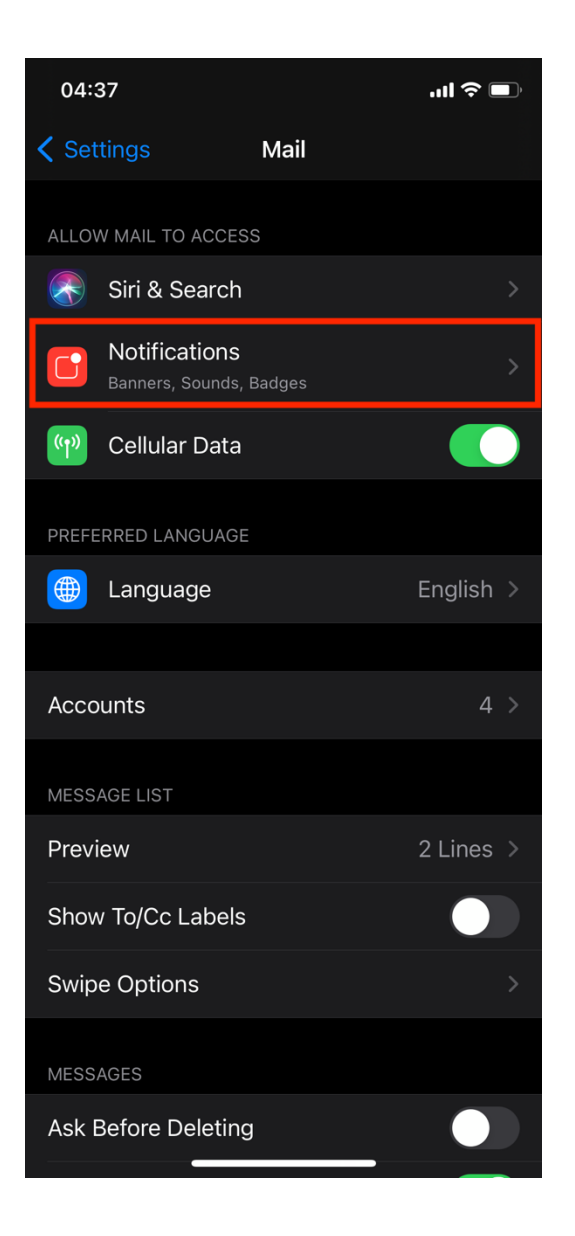

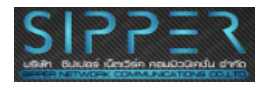

#### 11. เลือกที่ Email Account ของเราที่ได้สร้างไว้ในขั้นตอนก่อนหน้านี้

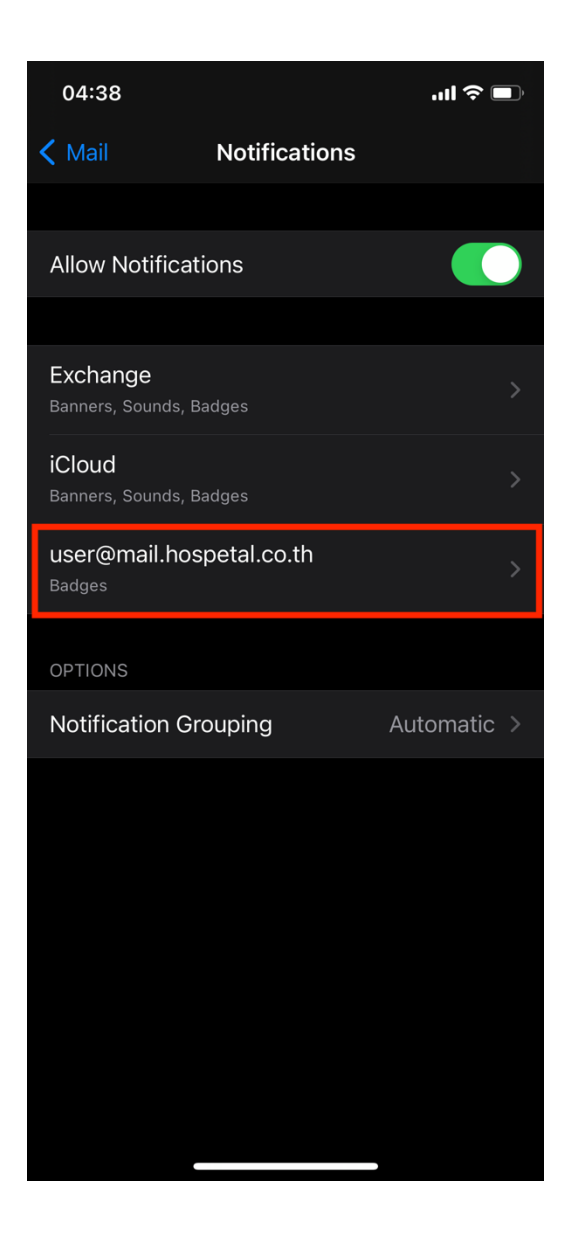

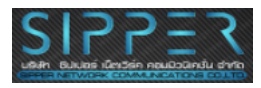

### 12. ทำการเลือกทั้งหมดดังภาพ จากนั้นเลือก Back

| 04:38                                   |                     | ul 🗢 🗩      |
|-----------------------------------------|---------------------|-------------|
| <b>K</b> Back user@mail.hospetal.co.th  |                     |             |
|                                         |                     |             |
| Allow Notificat                         | tions               |             |
| ALERTS                                  |                     |             |
| 09:41                                   |                     |             |
| Lock Screen                             | Notification Center | Banners     |
| <b>V</b>                                | <b>v</b>            | <b>V</b>    |
| Banner Style                            |                     | Temporary > |
|                                         |                     |             |
| Sounds                                  |                     | None >      |
| Badges                                  |                     |             |
| OPTIONS                                 |                     |             |
| Show Previews When Unlocked (Default) > |                     |             |
|                                         |                     |             |
|                                         |                     |             |

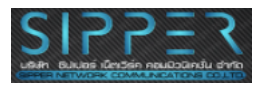

# กลับมาที่ Setting > Mail อีกครั้ง โดยให้เราเลื่อนไปด้านสุด และเลือกที่ Default Account

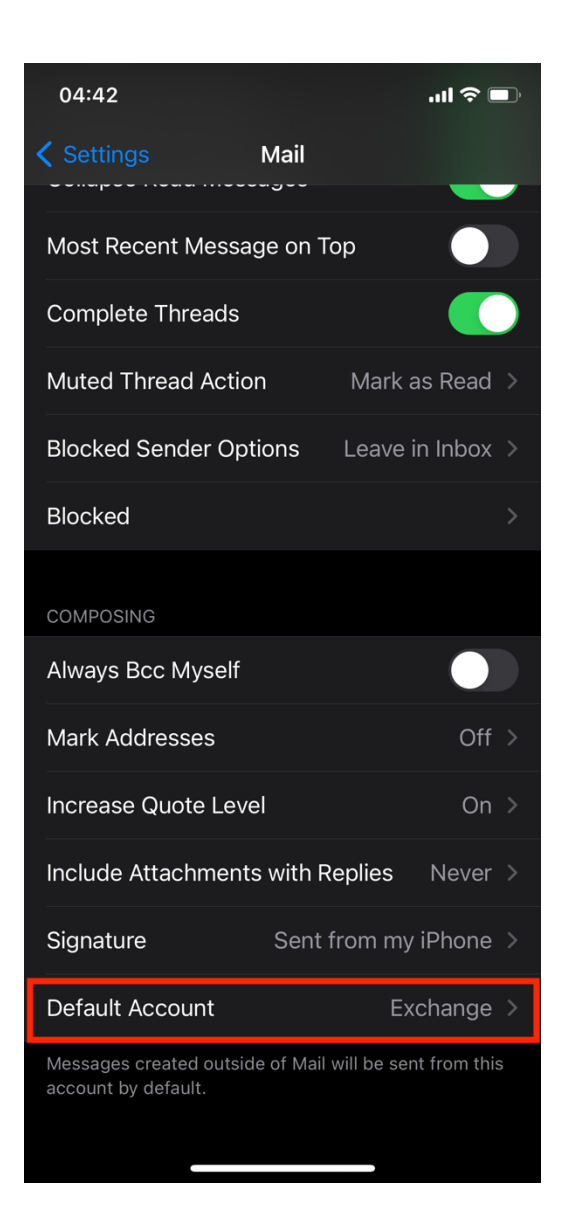

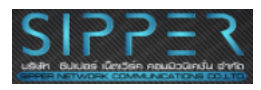

14. เลือกที่ Email Account ของเรา ก็เป็นอันเสร็จการตั้งค่า Zimbra Mobile Client

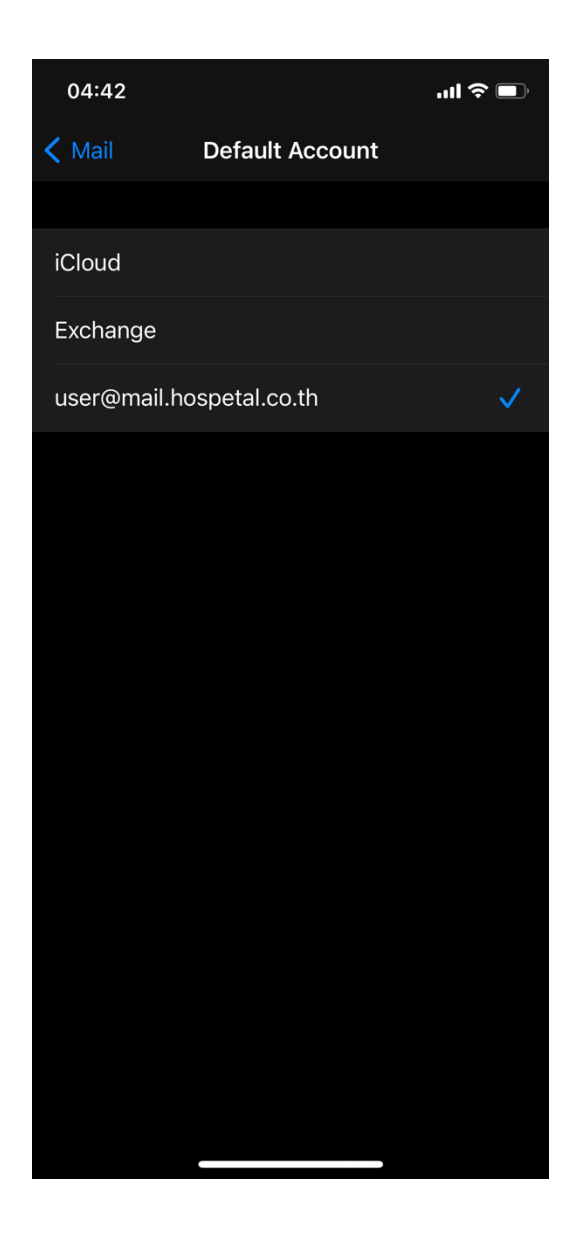

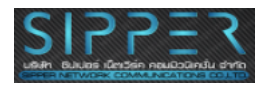